# Ohje pöytätennislisenssin ostoon

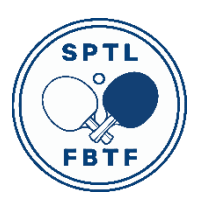

# Tarkoitus

Nämä ohjeet ovat pelaajille, jotka haluavat hankkia pöytätenniksen kilpailulisenssin Suomen Pöytätennisliitolta (SPTL). Lisenssi tarvitaan sarjapeleihin ja virallisiin kilpailuihin osallistumiseen. Samoilla ohjeilla voit ostaa lisenssin myös esim. lapsellesi.

# Lisenssityypit ja -hinnat

Lisenssityypit ja -hinnat löydät täältä: Lisenssihinnat 2024 – 2025 | Suomen Pöytätennisliitto (sptl.fi)

### Lisenssin ostaminen

1. Mene sivulle <u>www.sptl.fi</u>. Valitse ylävalikosta "Seuratoiminta".

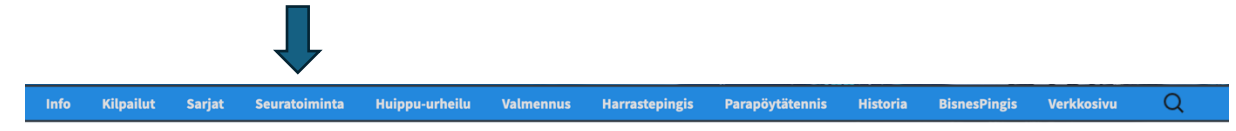

2. Valitse "Jäsenseurat ja lisenssien hankinta".

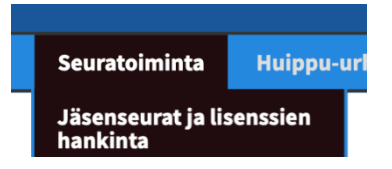

Seuraavan sivun pitäisi avautua:

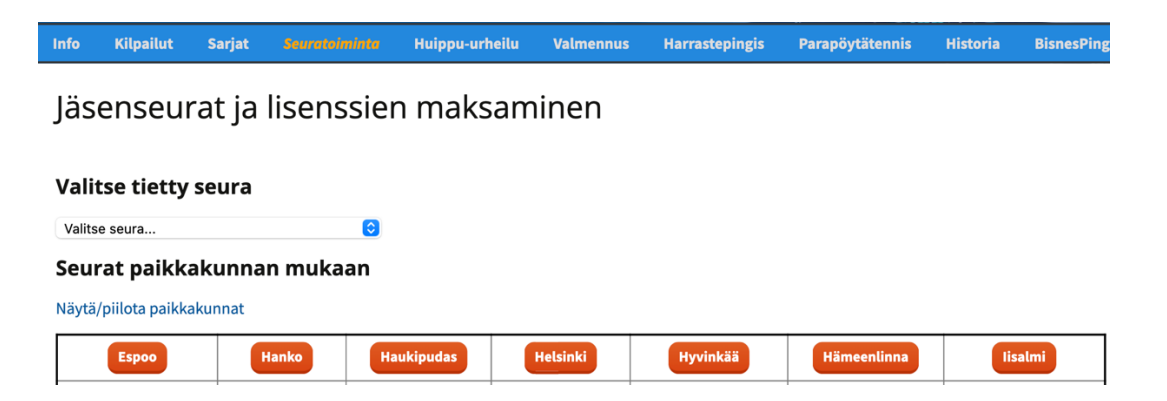

3. Mene kohtaan "Valitse tietty seura" ja valitse seurasi.

HUOM! Sinun täytyy olla seuran jäsen. Jos sinulla ei ole seurajäsenyyttä, ole ensin yhteydessä valitsemaasi seuraan. Pelaajat, jotka eivät ole seuran jäseniä, voidaan poistaa lisenssilistalta. Jos sinulla ei ole seuraa (esimerkiksi jos kotipaikkakunnallasi ei ole omaa seuraa), ota yhteyttä Henri Pelkoseen (henri.pelkonen@sptl.fi)."

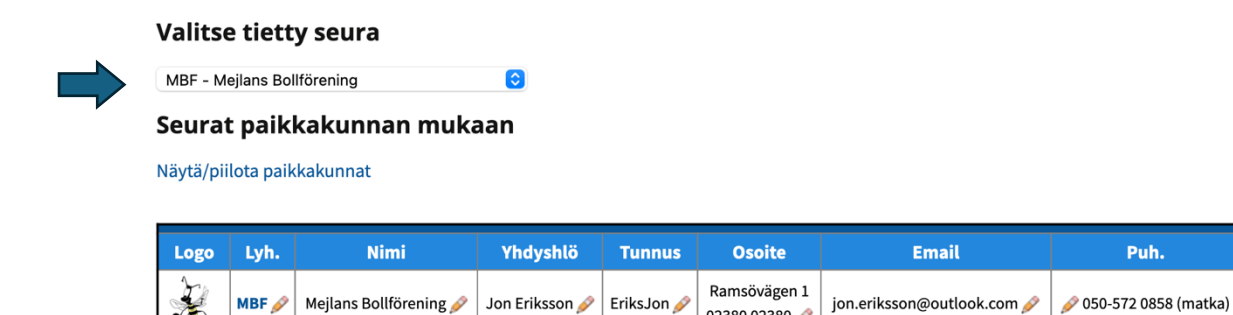

#### 4. Paina seurasi kohdalta "Lisenssit".

| Logo                                                                | Lyh.  | Nimi                   | Yhdyshlö       | Tunnus     | Osoite                        | Email                      | Puh.                   | Lisenssit |  |
|---------------------------------------------------------------------|-------|------------------------|----------------|------------|-------------------------------|----------------------------|------------------------|-----------|--|
| A.                                                                  | MBF 🔗 | Mejlans Bollförening 🔗 | Jon Eriksson 🤌 | EriksJon 🔗 | Ramsövägen 1<br>02380 02380 🔗 | jon.eriksson@outlook.com 🔗 | 🔗 050-572 0858 (matka) | LISENSSIT |  |
| MBF - kauden 24-25 lisenssit<br>Kausi 23-24 < Piilota > Kausi 25-26 |       |                        |                |            |                               |                            |                        |           |  |

02380 02380 🤌

5. Painettuasi nappia näet seurasi kaikki maksetut lisenssit. Mene pelaajalistan alapuolelle löytääksesi seuraavan kohdan:

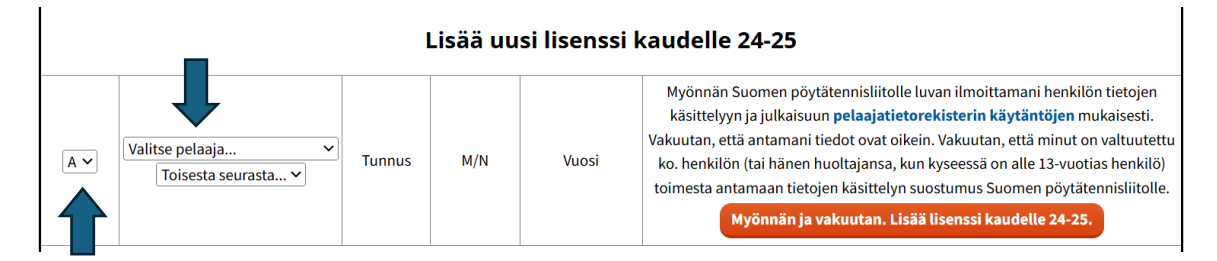

6. Valitse nimesi listalta ja varmista, että vasemmalla puolella on oikea lisenssityyppi. Jos nimesi ei ole listalla, sinulla a) ei ole ollut lisenssiä aiemmin tai b) olet edustanut viimeksi toista seuraa. Näihin tapauksiin löydät toimintaohjeet tämän ohjeistuksen lopusta. Toimi näiden ohjeiden mukaisesti ja jatka sitten kohtaan 7.

Lisenssit

LISENSSIT

7. Valittuasi nimesi paina nappia "Myönnän ja vakuutan. Lisää lisenssi kaudelle 24-25". Lue ensin napin yläpuolella oleva teksti, jonka hyväksyt.

| Av | Valitse pelaaja  Valitse pelaaja Voisesta seurasta | Tunnus M/N | M/N | Vuosi | Myönnän Suomen pöytätennisliitolle luvan ilmoittamani henkilön tietojen käsittelyyn<br>ja julkaisuun <b>pelaajatietorekisterin käytäntöjen</b> mukaisesti. Vakuutan, että<br>antamani tiedot ovat oikein. Vakuutan, että minut on valtuutettu ko. henkilön (tai<br>hänen huoltajansa, kun kyseessä on alle 13-vuotias henkilö) toimesta antamaan<br>tietojen käsittelyn suostumus Suomen pöytätennisliitolle. |
|----|----------------------------------------------------|------------|-----|-------|----------------------------------------------------------------------------------------------------|
|    |                                                    |            |     |       | Myönnän ja vakuutan. Lisää lisenssi kaudelle 24-25.                                                                                                    |
|    | 1                                                  |            |     |       |                                                                                                    |

8. Seuraavaksi saat tämän tekstin ruudulle. Valitse ok.

| Vi | esti osoitteesta www.sptl.fi:                      |      |             |
|----|----------------------------------------------------|------|-------------|
| Ol | et lisäämässä uutta A-lisenssiä. Oletko varma lise | nssi | n tyypistä? |
|    |                                                    |      | -           |
|    |                                                    | эк   | Peruuta     |

9. Palaa nyt pelaajalistaan. Nimesi on ilmestynyt listalle. Sinun täytyy rastittaa harmaan alueen vieressä oleva pieni laatikko nähdäksesi lisenssisi hinnan ja voidaksesi maksaa lisenssin.

| V<br>30.08.2023 | Vainio Matti | VainiMatt | м | 1958 | Maksettu<br>30.08.2023 | V 🖯 🗸 40   |
|-----------------|--------------|-----------|---|------|------------------------|------------|
| 11              |              |           |   |      |                        | <b>1</b> " |

10. Mene sitten pelaajalistan alle ja paina "Maksa valitut lisenssit". Varmista, että summa on oikein.

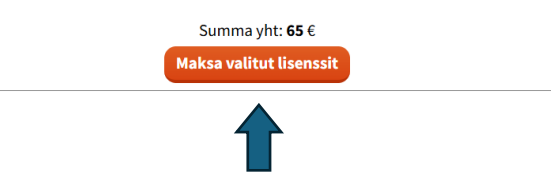

11. Täytä alapuolelle ilmestynyt laatikko, johon lisätään maksajan tiedot.

| Etunimi *          |   |   |
|--------------------|---|---|
| Sukunimi *         |   |   |
| Katuosoite *       |   | - |
| Postinumero *      |   |   |
| Postitoimipaikka * |   | - |
| Sähköposti         |   |   |
| Puhelin            |   |   |
| Maksu              | € |   |
|                    |   | - |

12. Valitse "Maksa pankkitunnuksilla".

Maksa pankkitunnuksilla

Muista palata pankista takaisin liiton sivuille! Muuten maksu ei rekisteröidy.

Maksu tapahtuu verkkopankissa. **Muista palata takaisin lisenssinostosivulle maksun jälkeen.** 

13. Valitse maksun jälkeen "Palaa lisenssitietoihin".

Checkout-maksu

Lisenssit maksettu.

Palaa takaisin lisenssitietoihin

14. Voit varmistaa maksun onnistumisen tarkastamalla, että nimesi näkyy pelaajalistalla alla olevalla tavalla.

| Logo            | Lyh.                                       | Nimi                   | Yhdys      | hlö Tu        | nnus   | Osoite                    |            | Email                    | Puh.                     | Lisenssit |
|-----------------|--------------------------------------------|------------------------|------------|---------------|--------|---------------------------|------------|--------------------------|--------------------------|-----------|
|                 | MBF 🤌                                      | Mejlans Bollförening 🔗 | Jon Erikss | son 🤌 🛛 Eriks | Jon 🤌  | Ramsöväger<br>02380 02380 | n 1<br>joi | n.eriksson@outlook.com 🔗 | 🔗 050-572 0858 (matka)   | LISENSSIT |
|                 | MBF - kauden 24-25 lisenssit               |                        |            |               |        |                           |            |                          |                          |           |
|                 | Kausi 23-24      Piilota     > Kausi 25-26 |                        |            |               |        |                           |            |                          |                          |           |
| Lisenssi        | Nimi                                       |                        | Tunnus     | Sukupuoli     | Syntyr | mävuosi                   |            | Maksu ka<br>Valitse      | udelle 24-25<br>kaikki 💼 |           |
| A<br>30.08.2024 | Donne                                      | r Marina               | DonneMari  | Ν             | 19     | 982                       |            | Maksetti                 | ı 30.08.2024             |           |
| B<br>30.08.2024 | Lehtol                                     | a Lassi                | LehtoLass  | м             | 20     | 008                       |            | Maksette                 | ı 30.08.2024             |           |
| A<br>30.08.2024 | Marsch                                     | nke Thilo              | MarscThil  | м             | 19     | 992                       |            | Maksette                 | ı 30.08.2024             |           |
| A<br>30.08.2024 | Moos                                       | Madis                  | MoosMadi   | м             | 2      | 004                       |            | Maksette                 | ı 30.08.2024             |           |
| V<br>06.09.2024 | Paul G                                     | öran                   | PaulGöra   | м             | 19     | 957                       |            | Maksette                 | ı 06.09.2024             |           |
| A<br>30.08.2024 | Petters                                    | sson Johan             | PetteJoha  | м             | 19     | 977                       |            | Maksette                 | J 30.08.2024             |           |
| V<br>06.09.2024 | Vainio                                     | Matti                  | VainiMatt  | м             | 19     | 958                       |            | Maksette                 | ı 06.09.2024             |           |
| B<br>30.08.2024 | Viherla                                    | iiho Leon              | ViherLeon  | м             | 2      | 007                       |            | Maksette                 | ı 30.08.2024             |           |

Jos et näe nimeäsi listalla, jotain on mennyt pieleen ja sinulla ei ole lisenssiä. Tässä tapauksessa tarkista pankkitililtäsi, onko maksu mennyt läpi. Jos ei ole, palaa kohtaan 1.

Jos et onnistu lisenssin ostamisessa, kysy neuvoja seuraltasi. Liitosta saat apua Henri Pelkoselta (<u>henri.pelkonen@sptl.fi</u>.

# Lisenssin hankkiminen uudelle pelaajalle

Jos sinulla ei ole ollut koskaan lisenssiä, toimi edellä lueteltujen ohjeiden mukaisesti kohtaan 6 saakka.

Sen jälkeen paina "Lisää seuralle uusi pelaaja" tekstiä. Lisää pyydetyt tiedot (puhelinnumeroita ei tarvitse lisätä). Syntymäpäivä laitetaan muodossa pp.kk.vvvv (päivä, kuukausi, vuosi). Kirjoita etu- ja sukunimi isolla alkukirjaimella.

Varmista, että tiedot ovat oikein. Et voi muokata tietoja jälkikäteen.

Tämän jälkeen **päivitä sivu** ja palaa ohjeiden kohtaan 7.

| Av                          | Valitse pelaaja | Tunnus             | M/N          | Vuosi                            | antamani tiedot ovat oikein. Vakuutan, että minut on valtuutettu ko. henkilön (tai<br>hänen huoltajansa, kun kyseessä on alle 13-vuotias henkilö) toimesta antamaan<br>tietojen käsittelyn suostumus Suomen pöytätennisliitolle.<br>Myönnän ja vakuutan. Lisää lisenssi kaudelle 24-25. |  |  |  |  |
|-----------------------------|-----------------|--------------------|--------------|----------------------------------|----------------------------------------------------------------------------------------------------|--|--|--|--|
| Lisää seuralle uusi pelaaja |                 |                    |              |                                  |                                                                                                    |  |  |  |  |
| Uuden pelaajan tiedot       |                 |                    |              |                                  |                                                                                                    |  |  |  |  |
|                             |                 | Etunim             | i*           |                                  |                                                                                                    |  |  |  |  |
|                             | Sukunimi *      |                    |              |                                  |                                                                                                    |  |  |  |  |
|                             | Seura           |                    | PT Jyväsl    | xylä                             |                                                                                                    |  |  |  |  |
|                             | Katuosoite *    |                    | $\square$    |                                  |                                                                                                    |  |  |  |  |
|                             | Postinumero *   |                    | $\square$    |                                  |                                                                                                    |  |  |  |  |
|                             |                 | Postitoimipaikka * |              |                                  |                                                                                                    |  |  |  |  |
|                             |                 | Sähköposti *       |              |                                  |                                                                                                    |  |  |  |  |
|                             |                 | Matkap             | uhelin       | $\square$                        |                                                                                                    |  |  |  |  |
|                             |                 | Kotipuł            | nelin        |                                  |                                                                                                    |  |  |  |  |
|                             |                 | Työpuh             | elin         | $\square$                        |                                                                                                    |  |  |  |  |
|                             |                 | Syntym             | iäpäivä *    |                                  |                                                                                                    |  |  |  |  |
|                             |                 | Sukupu             | oli          | MV                               |                                                                                                    |  |  |  |  |
|                             |                 | Tallen             | ina          |                                  |                                                                                                    |  |  |  |  |
|                             |                 |                    | Huom! Päivit | ä lisenssisivu <mark>void</mark> | aksesi valita uudet pelaajat listalta.                                                                                                    |  |  |  |  |
|                             |                 |                    |              |                                  |                                                                                                    |  |  |  |  |

#### Seurasiirto

Seurasiirtoa varten sinun tulee kontaktoida nykyinen ja tuleva seurasi. Uuden seuran tulee lähettää sähköposti liittoon (<u>henri.pelkonen@sptl.fi</u>) ja laittaa viestin kopioksi pelaaja sekä vanhan seuran edustaja. Kun kaikki kolme osapuolta (pelaaja, vanha seura ja uusi seura) ovat kuitanneet sähköpostitse siirron, vahvistaa Henri siirron liiton tietokantaan. Tämän jälkeen nimi löytyy seuran pelaajalistalta.